## ~HOKKAIDO LOVE割 ほっかいどう応援クーポンのご案内~

## <u>STAYNAVI (ステイナビ) 登録・申請手順書</u>

ほっかいどう応援クーポンは、北海道内の土産物店・小売店・飲食店・交通事業者等、様々な店舗・施設等で 旅行期間中の有効期限内に利用できる電子クーポンです。

クーポンのご利用には代表者様ご自身で「STAYNAVI」の会員登録およびクーポン申請が必要です。 最終旅行日程表に記載されている利用宿泊施設の情報などをご宿泊の3日前までに登録して クーポン申請をおこなってください。(※宿泊する施設ごとにクーポン申請が必要です。) ※ご来店やお電話でのご案内は致しかねますので、予めご了承ください。

※全国旅行支援は旅行代金の割引とクーポン発行(取得)の両方が適用の前提条件となっております。 クーポンの申請が出来ない場合は割引の支援も適用外になってしまいますので、ご注意願います。

【STAYNAVI登録・申請方法】 パソコン、タブレット、スマートフォン対応可能 ※画面イメージはスマートフォンでご説明いたします。パソコンも同内容の表示となります。

STAYNAVI登録・申請ページへ※インターネットエクスプローラーは使用しないでください<u>《URL》: https://staynavi.direct/</u>ステイナビ検索

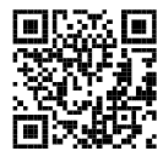

【初めて会員登録される方】

 ①STAYNAVI公式サイトにアクセスして会員登録ボタンから会員登録ページに入ります
②登録するメールアドレスを入力して【同意して仮登録する】をクリックします
③登録したメールアドレスに届いたメールに記載された本登録URLから本登録をおこないます 【ログインID】英数小文字 (例:abcdefg1234)
【パスワード】英字大文字小文字・数字・記号の組み合わせ(例:Abcdefg1234!)
④本登録後はログインU】【今号登録されている方】の流れにますれます

④本登録後はログインし【会員登録されている方】の流れにすすみます

■スマートフォンで会員登録される方 登録方法の詳細はこちらをご参照ください: https://staynavi.direct/pdf/staynavi member registration sp.pdf?20230107

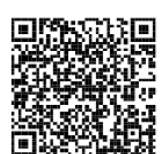

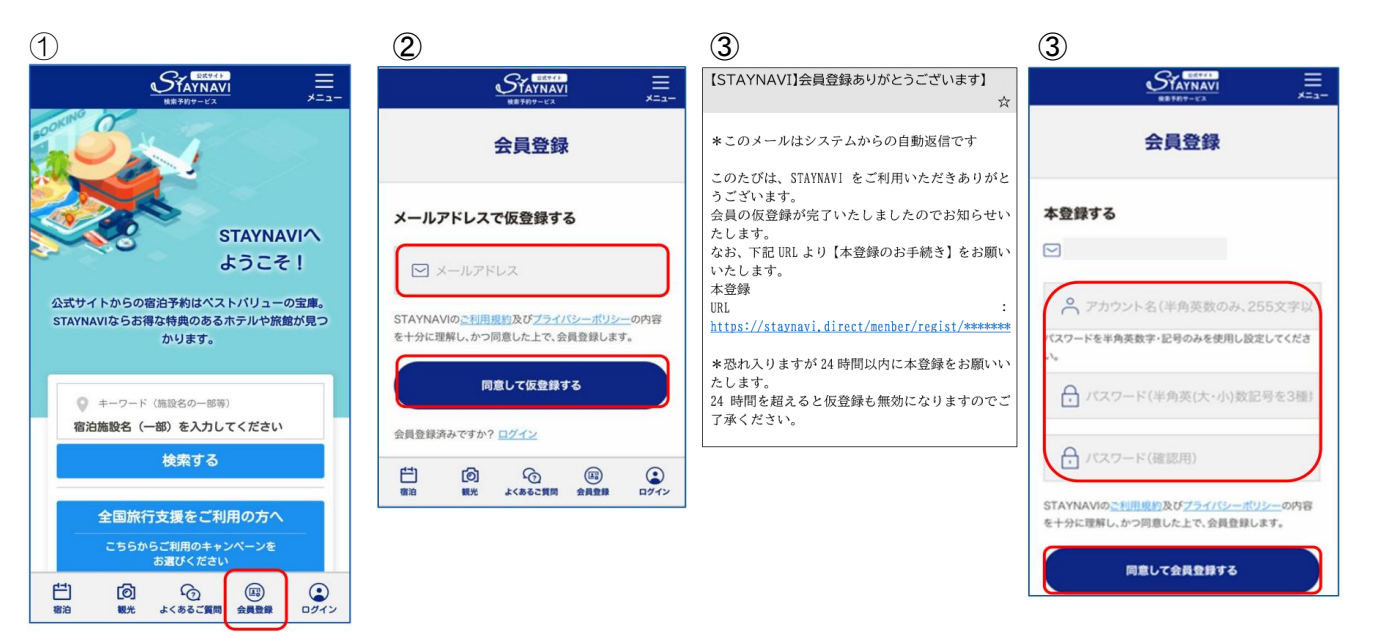

【会員登録されている方】

①STAYNAVI公式サイトの右下(スマートフォン)/右上(パソコン)のログインボタンからログインします ②マイページ右下(スマートフォン)/右上(パソコン)の「宿泊」ボタンを押下し、

切り替わったページ中ほどの「STAYNAVIの全国旅行支援」の一覧から、 北海道/HOKKAIDO LOVE割の「詳細・利用方法」ボタンを押下します

③<重要なお知らせ>枠内の「ほっかいどう応援クーポンご登録方法(地域限定クーポンのみのご登録)」を 押下します

④「ほっかいどう応援クーポンのご登録はこちら」を押下します

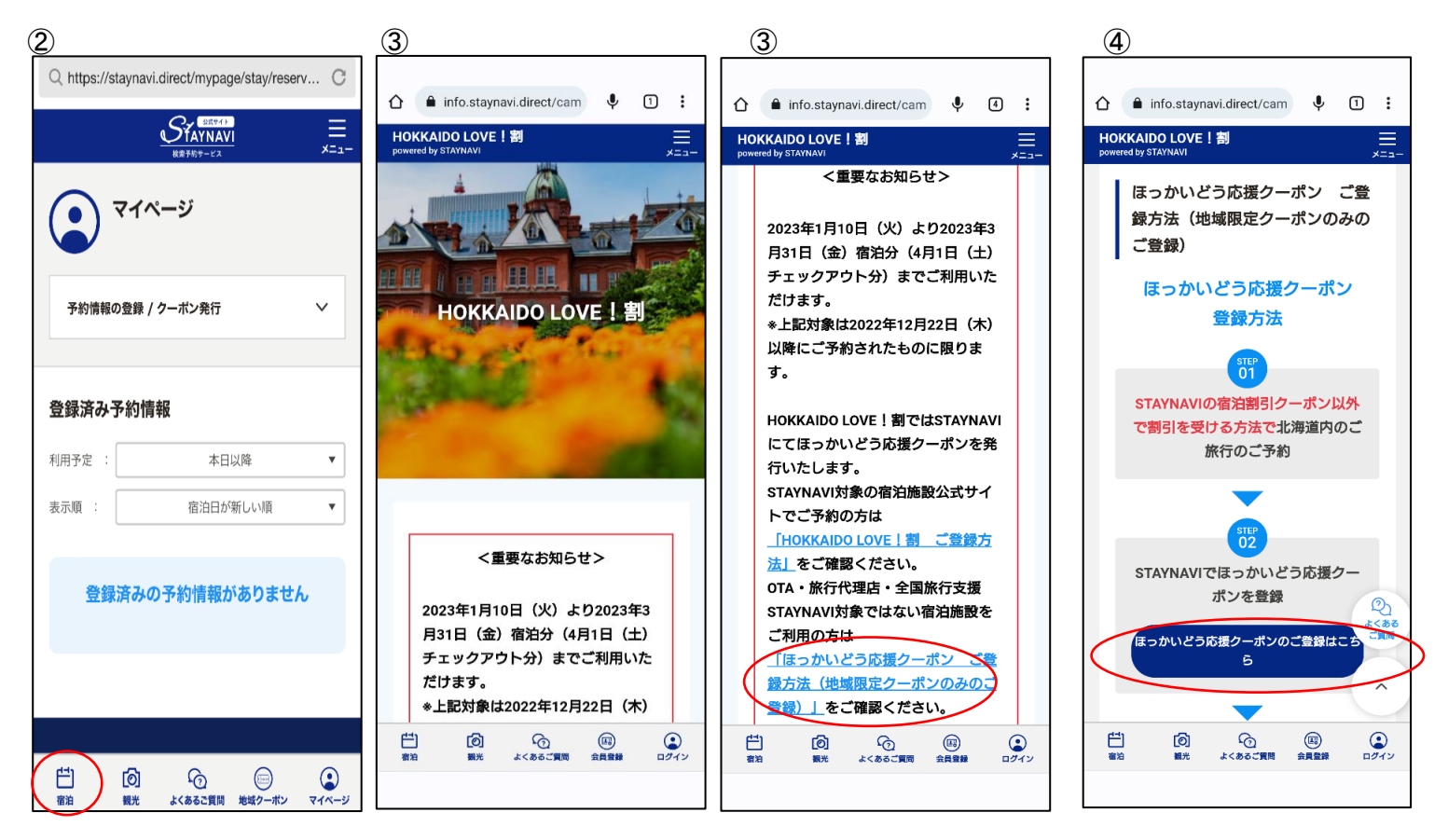

⑥施設選択に進み、必要事項を登録します 予約経路(プルダウン選択):店舗型旅行代理店(旅行会社・旅行代理店等)を選択します 宿泊施設:宿泊施設名を入力して検索すると利用する施設が見つかるので、選択します

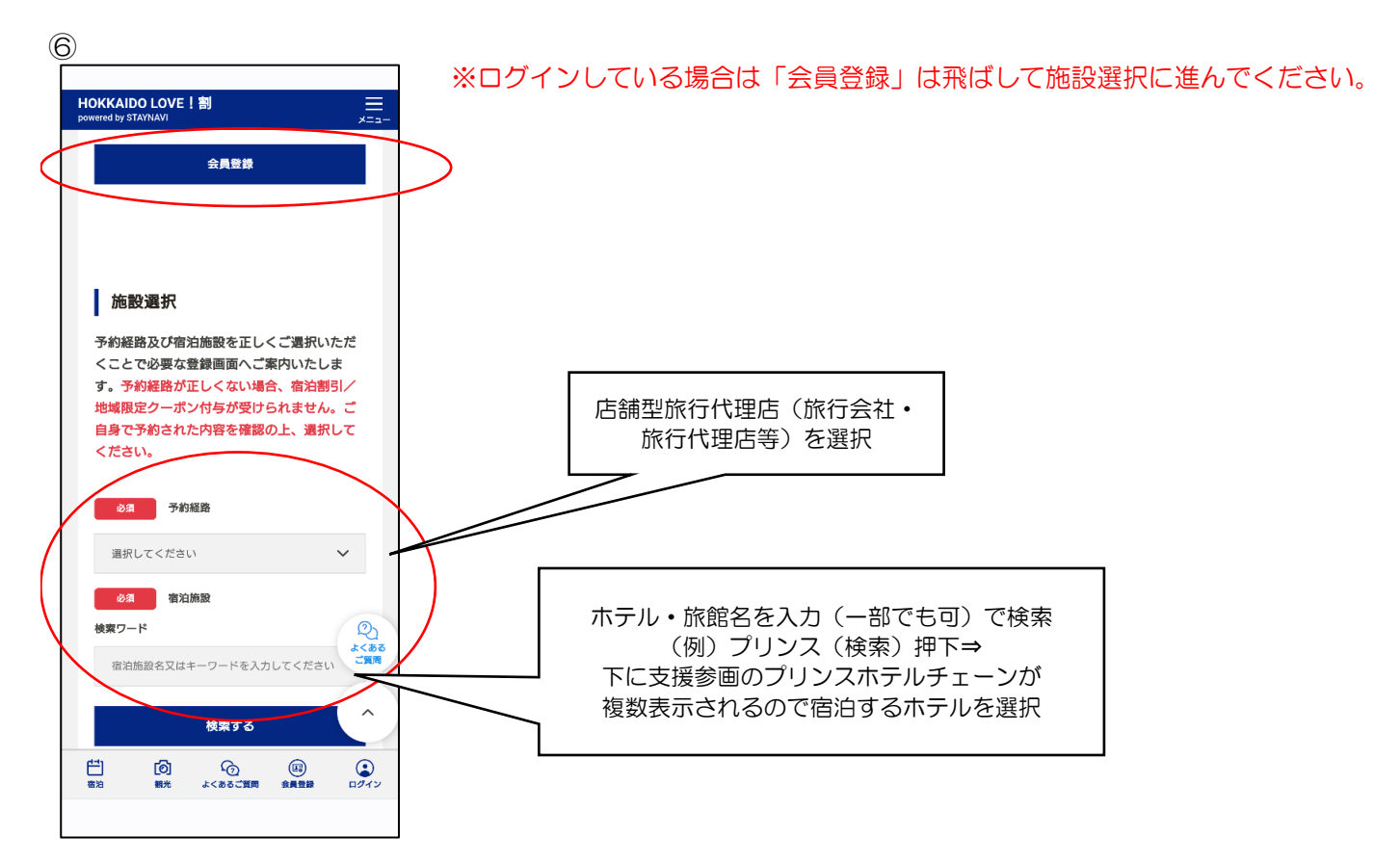

⑦-1予約情報登録画面に進みますので必須申請(入力)項目を入力したうえで申請内容と注意事項を確認し チェックボックスにチェックを入れてください。

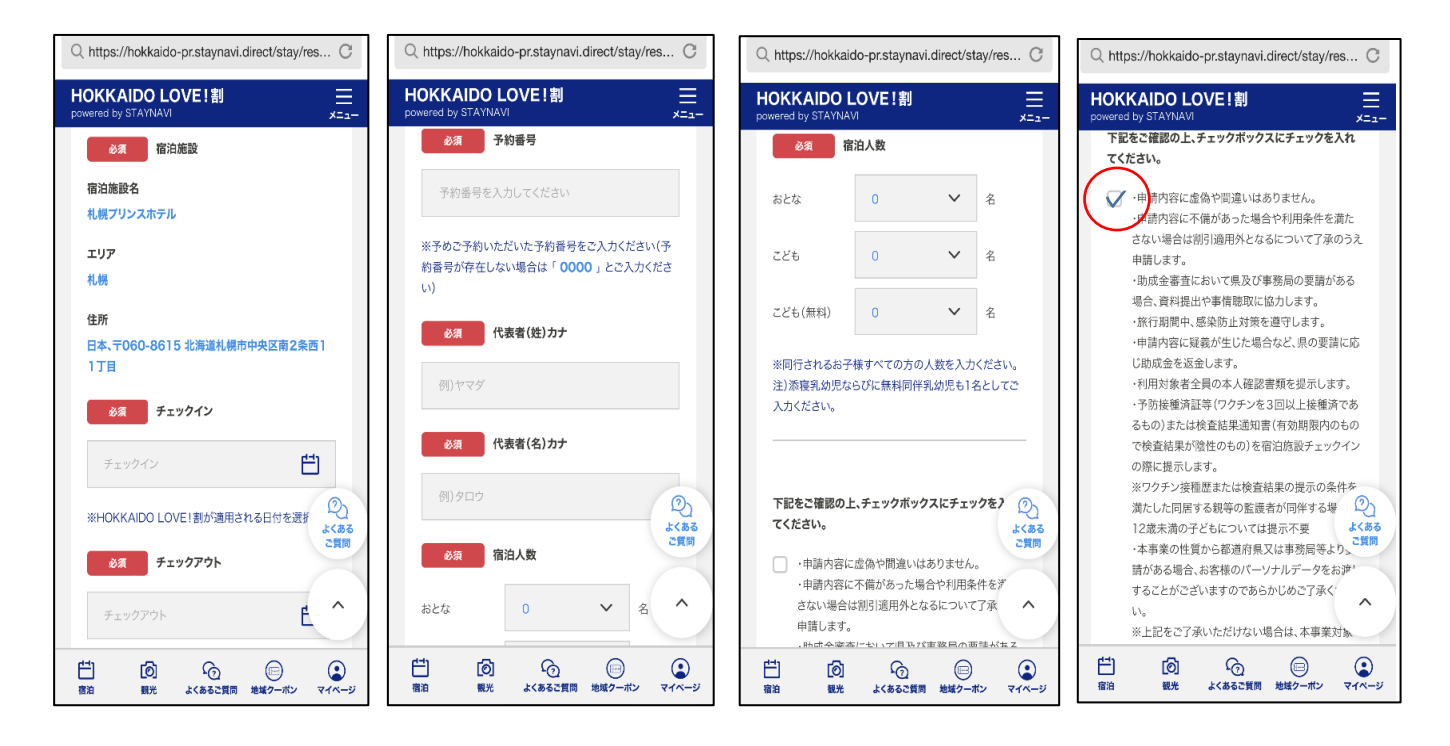

【⑦-1の申請(入力)項目は下の表を参照してください】 ※一部入力項目が変更になっております。必須となっている項目は必ず入力ください。 ※入力情報に誤りがあるとクーポンが発行されません。 ≪重要≫宿泊施設毎の登録が必要となります(同一宿泊施設連泊は除く)。

| ほっかいどう応援クーポン申請(入力)項目    |                                                 |
|-------------------------|-------------------------------------------------|
| パソコン・スマートフォン共に入力項目は同じです |                                                 |
| チェックイン                  | 当該施設のチェックイン日をカレンダーで選択します                        |
| チェックアウト                 | 当該施設のチェックアウト日をカレンダーで選択します                       |
| 予約番号                    | お問合せ番号(10桁)を入力します                               |
| 代表者(姓)か                 | 宿泊されるご代表者様の姓を入力します                              |
| 代表者(名)カナ                | 宿泊されるご代表者様の名を入力します                              |
| 宿泊人数                    | おとな・こども・こども(旅行代金無料)の人数を<br>それぞれ選択(プルダウン)して入力します |

⑦-2全て入力が完了しチェックボックスにチェックを入れましたら「キャンペーン条件に同意し、登録内容を確認」 を押下します

⑧予約情報・クーポンの確認画面に移りますのでスクロールしながら登録内容を確認ください ⑨登録内容を確認のうえ「クーポン券を発行」を押下し、登録が完了します。 ⑩STAYNAVIに登録したメールアドレスにクーポン登録のメールが届きます

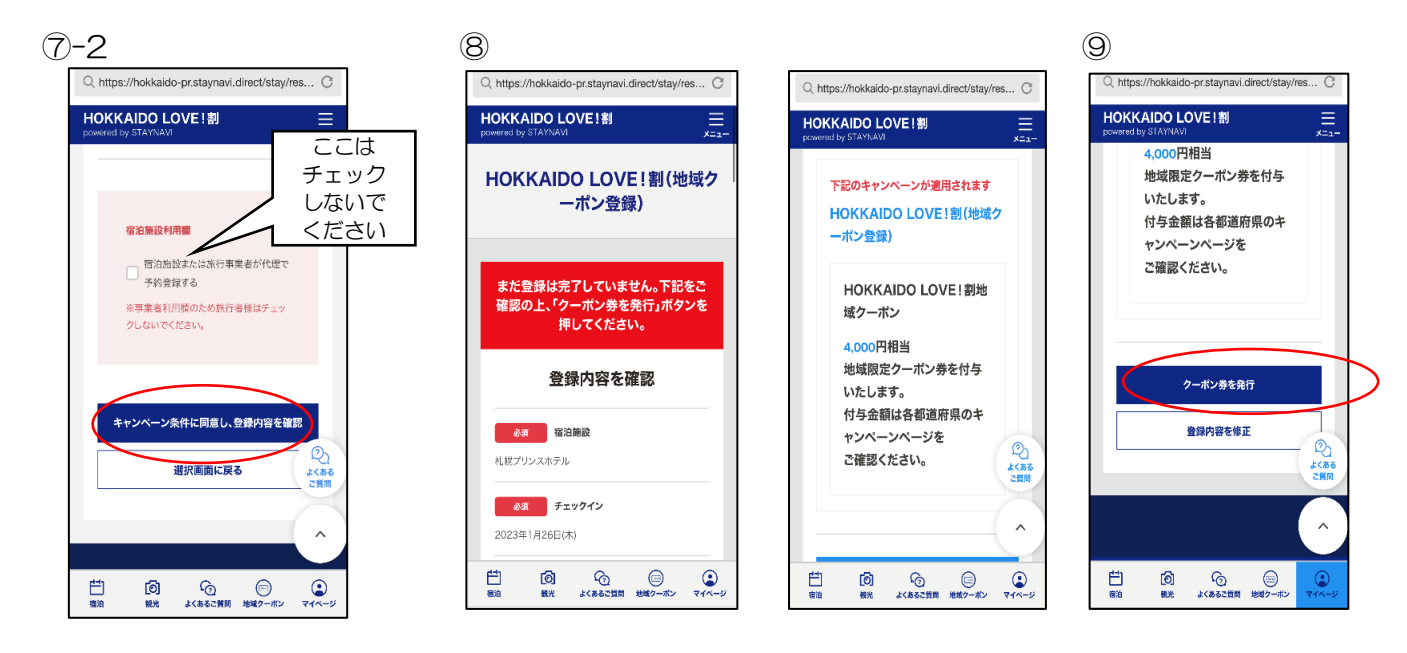

- ◎申請入力(登録後)STAYNAVI会員登録したメールアドレスに入力完了のメールが届きますが、 クーポンは印刷しないでください(必ず宿泊施設で受け取ってください)。
- ◎宿泊当日チェックイン時に、宿泊施設から「HOKKAIDO LOVE割 ほっかいどう応援クーポン」を受け取ってくた ※受け取ったクーポンのご利用方法は、クーポン券面や付属のご案内または、下記のキャンペーン案内サイトにて ご確認ください。

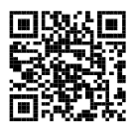

https://hokkaidolove-wari.jp/

- <必ずお読みください>
- ・利用する宿泊日の3日前までにSTAYNAVIの登録・申請をお願い致します。
- 宿泊施設毎にクーポンが発行されますので、ツアー中の宿泊施設(ホテル・旅館)が 複数ある場合は、宿泊施設毎にSTAYNAVI登録が必要です。
  ※同一宿泊施設に連泊の場合はチェックイン日・チェックアウト日を登録する事により
- 利用する泊数分の登録(クーポン申請)が出来ます。
- 申請が出来ない場合は、全国旅行支援の割引も適用外となります。予めご了承ください。
- ・旅行をキャンセルした場合はお客様ご自身でSTAYNAVIにログインし「登録済み予約 情報」をキャンセルしてください。